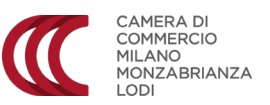

## INVIO DI RICHIESTE DI CERTIFICATI DEL REGISTRO IMPRESE TRAMITE CERTIWEB

Collegarsi a <u>servizionline.milomb.camcom.it/front-certiweb/</u> ed effettuare l'accesso, cliccando in alto a destra su **Accedi**.

NB: Se è la prima volta che si utilizza la piattaforma, sarà necessario registrarsi con e-mail e password.

Una volta effettuato l'accesso, cliccare in basso su Invia una nuova richiesta

| F   | Richiesta Certificati Registro delle Imprese                                                                                                    |
|-----|----------------------------------------------------------------------------------------------------|
| l s | servizio permette di richiedere e pagare online i Certificati Registro delle Imprese in 4 semplici                                                                                                    |
| Pi  | assi:                                                                                                    |
|     | <ul> <li>Compila e invia online la richiesta ;</li> <li>Ricevi e accetta il preventivo;</li> <li>Effettua il pagamento online con carta di credito;</li> <li>il Certificato verrà postalizzato all'indirizzo richiesto [1]</li> </ul> |
| P   | er aver e <b>maggiori informazioni</b> sui Certificati Registro Imprese e sui <b>costi <u>consulta la pagina</u></b>                                                                                                    |
| d   | e <u>dicata</u>                                                                                                    |
| [1  | ] Con l'accettazione del servizio di consegna il richiedente dichiara di sollevare la Camera di                                                                                                    |
| 6   | ommercio di Milano Monza Brianza -Lodi da qualsiasi responsabilità inerente il ritardo nella                                                                                                    |
| 6   | onsegna, il danneggiamento, il deterioramento e lo smarrimento dei suddetti documenti dal                                                                                                    |
| 7   | omento successivo alla consegna dei medesimi nelle mani del corriere.                                                                                                    |

Se ci si è registrati come privato, il sistema chiederà di compilare la scheda anagrafica con i dati dell'impresa.

| In qualità di *                 | Titolare      | ~ |   |       |        |  |
|---------------------------------|---------------|---|---|-------|--------|--|
| Dell'impresa                    | Infocamere    |   |   |       |        |  |
| Numero REA                      | 804877        |   |   |       |        |  |
| Tipo sede                       | Sede locale   | ~ |   |       |        |  |
| Provincia                       | Milano        |   | ~ |       |        |  |
| Comune                          | Milano        |   | ~ |       |        |  |
| Recapito telefonico *           |               |   |   |       |        |  |
|                                 |               |   |   |       |        |  |
| l campi contrassegnati da * son | o obbligatori |   |   |       |        |  |
|                                 |               |   |   | Salva | Avanti |  |

Cliccare poi su Avanti.

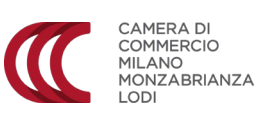

Nella schermata successiva, inserire i dati dell'impresa di cui si chiede il certificato RI

| Identificazione Compilazione In    | nvio Conferma Pagamento Esito |
|------------------------------------|-------------------------------|
| Richiede II certificato            |                               |
| Dell'impresa *                     | Innovhub                      |
| Tipo Sede                          | Sede legale 🗸                 |
| Provincia                          | Milano 🗸                      |
| Comune                             | Milano 🗸                      |
| Indirizzo                          | Via Meravigli                 |
| Numero Civico                      | 9/b                           |
| CAP                                | 20123                         |
| Numero REA                         | 1798570                       |
| Specificare in alternativa il Codi | ice Fiscale o la Partita IVA  |
| Codice Fiscale *                   | 97425580152                   |
| Partita IVA *                      | 05121060965                   |
|                                    |                               |
| l campi contrassegnati da * sor    | no obbligatori                |
|                                    |                               |
| Annulla                            | Indietro Salva Avanti         |

Cliccare poi su **Avanti.** 

Selezionare la tipologia di certificato richiesto

| Identificazione Compilazione                                                                                                    | Invio                                                      | Conferma Pag                                     | amento Esito              |                                |
|----------------------------------------------------------------------------------------------------|------------------------------------------------------------|--------------------------------------------------|---------------------------|--------------------------------|
| <ul> <li>Abbreviato</li> <li>Iscrizione con poteri j</li> <li>Completo</li> <li>Contiene Denominazione, Se<br/>tutti i componenti dell'organo</li> </ul>                               | Dersonali<br>de e Capitale, tutti<br>o di controlle, tutte | i i componenti dell'organo<br>2 le unità locali. | amministrativo ed i procu | iratori con i relativi poteri, |
| Con organo amminist     Con scelta     Storico     Deposito     Assetto Proprietario     Società controllata     Non iscrizione     Modello di dichiarazio     R.I.     Lingua inglese | trativo, poter                                             | ri e oggetto social                              | 2                         |                                |
| Numero Copie *                                                                                                    | 1                                                          |                                                  |                           |                                |
| l campi contrassegnati o                                                                                                    | la * sono obb                                              | bligatori                                        |                           |                                |
| A                                                                                                    | nnulla                                                     | Indietro                                         | Salva                     | Avanti                         |

Cliccare poi su **Avanti.** 

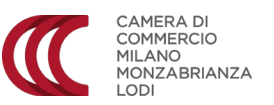

Indicare le richieste aggiuntive relative al certificato e completare i campi relativi alla spedizione.

ATTENZIONE: la consegna avviene tramite corriere, si consiglia di indicare un indirizzo sempre presidiato.

| Identificazione Invio Conferma Pagamento Esito                                               |
|----------------------------------------------------------------------------------------------|
| Tipo Certificato Completo                                                                    |
| Numero Copie 1                                                                               |
| Senza l'indicazione dei poteri delle persone fisiche                                         |
| Vigenza 🔘 Nessuna                                                                            |
| Dichiarazione di Vigenza     Corrente     Dichiarazione di Vigenza     Storica     ?         |
| Per Giudizio di lavoro ai sensi dell'art.10 della legge 11.08.1973 N.533                     |
| Documentazione (esempio<br>Dichiarazione<br>CAF/Avvocato) * Scegli file Nessun filelezionato |
| Richiesta di Legalizzazione         ?         Certificato per uso estero         ?           |
| Esente da imposta bollo                                                                      |
| Indicare la legge di riferimento *                                                           |
| Modalità Consegna<br>Certificato Speditela a questo indirizzo:                               |
| Destinatario * Mario Rossi                                                                   |
| Indirizzo * Via Verdi                                                                        |
| Numero Civico * 16                                                                           |
| CAP * 20123                                                                                  |
| Provincia* Milano 🗸                                                                          |
| Comune * Milano 🗸                                                                            |

Cliccare poi su Avanti

Verificare con l'anteprima che tutti i dati inseriti siano corretti

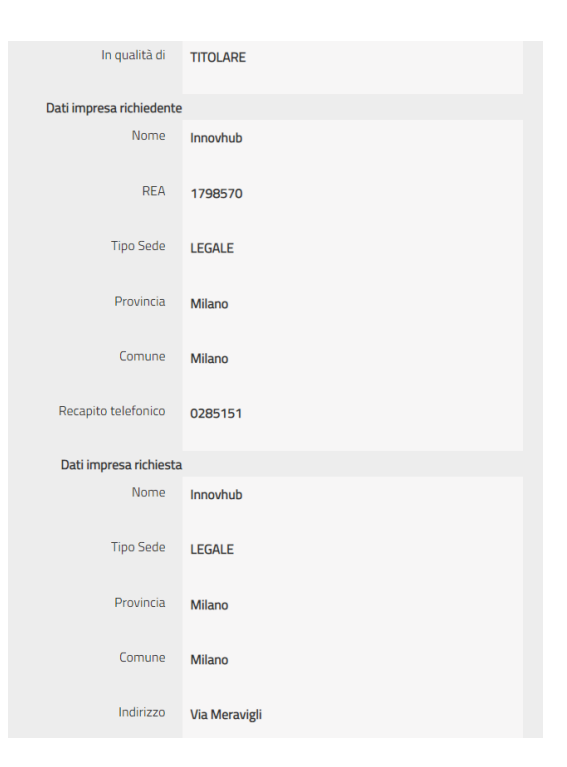

|                                        | CAMERA DI<br>COMMERCIO<br>MILANO<br>MONZABRIANZA<br>LODI |
|----------------------------------------|----------------------------------------------------------|
| Dati certificato                       |                                                          |
| Tipologia Certificato                  | Completo                                                 |
| Numero Copie                           | 1                                                        |
| Indicazione poteri person<br>e fisiche | presente                                                 |
| Vigenza                                | Dichiarazione di Vigenza corrente                        |
| Giudizio di lavoro                     | assente                                                  |
| Richiesta di Legalizzazio<br>ne        | assente                                                  |
| Certificato per uso estero             | assente                                                  |
| Esenzione da bollo                     | assente                                                  |
| Modalità ritiro - consegna             |                                                          |
| Modalità ritiro                        | Speditela a questo indirizzo:                            |
| Destinatario                           | Mario Rossi                                              |
| Indirizzo                              | Via Verdi                                                |
| Numero Civico                          | 16                                                       |
| Cap                                    | 20123                                                    |
| Comune                                 | Milano                                                   |

In questa schermata è possibile visualizzare l'anteprima della richiesta in formato pdf e visualizzare il facsimile del certificato.

Cliccare poi su **Fine** per concludere l'invio

| Identificazione Compilazione | Invio Conferma Pagamento Esito |
|------------------------------|--------------------------------|
|                              |                                |
| Tipologia Certificato        | Completo                       |
| Numero Copie                 | 1                              |
| Numero protocollo            | 0215176/2022                   |
|                              |                                |
| Data protocollo              | 21/06/2022                     |
| Stato richiesta              | Inviata                        |
|                              |                                |
|                              | VISUALIZZA DOCUMENTO           |
|                              |                                |
|                              | _                              |
|                              | FINE                           |

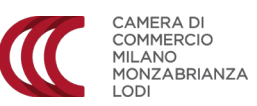

Una volta inviata la pratica, la Camera la prende in gestione e invia il preventivo per il pagamento: il richiedente riceve un avviso via mail.

Per recuperare la pratica, è sufficiente rientrare su <u>servizionline.milomb.camcom.it/front-certiweb/</u> e cliccare sul numero di protocollo, nella sezione **Segui la tua pratica** 

|                                 | Data Salvataggi | io Stato                        |       |              |
|---------------------------------|-----------------|---------------------------------|-------|--------------|
| on sono stati trovati risultati |                 |                                 |       |              |
|                                 |                 | к с э »»                        |       |              |
|                                 |                 |                                 |       |              |
|                                 |                 |                                 |       | Vedi tutte : |
|                                 |                 |                                 |       |              |
| Segui la tua pratica            | L               |                                 |       |              |
| Numero Protocollo               | Data Protocollo | Ufficio                         | Stato |              |
|                                 | 21/06/2022      | Sportelli polifunzionali Milano | Nuova |              |
| 0215176/2022                    |                 |                                 |       |              |

Si passa così alla schermata di pagamento

| Pagamento richiesta certificato | 5                              |
|---------------------------------|--------------------------------|
| Identificazione Compilazione    | Invio Conferma Pagamento Esito |
| Tipologia Certificato           | Completo                       |
| Numero copie                    | 1                              |
| Stato                           | Pagamento                      |
| Numero protocollo               | 01668412020                    |
| Data protocello                 | 03/06/2020                     |
| Numero copie                    | 1                              |
| Numero righe                    | 467                            |
| Exercicre                       | NESSUNA                        |
| importo balli                   | C 80,00                        |
| Imparto diriti segreteria       | 6 8.00                         |
| Importo speciazione             | C 5,87                         |
| Importo totale                  | 6 90.87                        |

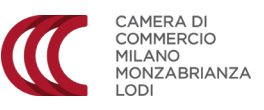

Completare i dati dell'anagrafica impresa richiedente.

| indirizzo*                                                                                         |                                                                                                    |
|----------------------------------------------------------------------------------------------------|----------------------------------------------------------------------------------------------------|
| N* Givide*                                                                                         |                                                                                                    |
| CAP                                                                                                |                                                                                                    |
| Provincia di residenza*                                                                            | - Solocionara - 🗸 💘                                                                                                    |
| Conuse di residenza*                                                                               | - Selezianare - w                                                                                                    |
| pagamento o il rifiuto del pr<br>reventivo. Superati i 7 giorni<br>costo finale del Certificato ri | reventivo va effettuato entro 7 giarni dalla data d'invia del<br>L la richiesta verral autamaticamente chusa.<br>ichiesta potrebile variare rispetto a quanto indicata nel preventivo<br>il cartificato de parte dell'Unitos, i dati dell'inservae dovenaro |

## Cliccare poi su Effettua il pagamento

La schermata successiva mostra il riepilogo dei dati di pagamento.

| $\blacksquare$                                              | CAMERA DI<br>COMMERCIO<br>HE ANO<br>MONDADRANZA<br>LODI | Riepilogo dati per il pagamento                                                                                                    |         |
|-------------------------------------------------------------|---------------------------------------------------------|----------------------------------------------------------------------------------------------------|---------|
| Benyenuli<br>Completa                                       | n vel sisterva di ges<br>Rungarovrta chicca             | hone dei pagamenti della Camena Di Commercio Metropolitara di Milano-Manza-Brianar-Lodi.<br>ado sa Procedi.                                                                   |         |
| Dettagi                                                     | del pagamento                                           |                                                                                                    |         |
| POE<br>Codor P<br>Nore e<br>Codor A<br>Castale<br>Imparts ( | nandowna (NDP)<br>Cognatie<br>oplicative<br>Compression | Pagurin Mulako Pice III Precipiusione<br>M.M. 200401, 1. oli 3005.05147, JALM.051711168 E.300219755.45801828<br>Erenne Veneza<br>Califa Mulako<br>Erenna Mulako<br>Ele 21 SUM |         |
|                                                             |                                                         |                                                                                                    | Precedi |

Si passa poi alla pagina del pagamento, su Piattaforma PagoPA

| Callow                                                                                                    | Type defices       | Castale                | 8.9                                    | Inputs |
|----------------------------------------------------------------------------------------------------|--------------------|------------------------|----------------------------------------|--------|
| CAMERACIS COMMERCIO HELARIS MONTA MEDIRAS LOCA                                                                                                    | PRITCH, MCRM, SMDH | Contracts MiLLANS      | # #00000000000000000000000000000000000 | 10.074 |
| Totale pagaments                                                                                                    |                    |                        |                                        | 19,874 |
|                                                                                                    |                    |                        |                                        |        |
| Concert & read                                                                                                    |                    |                        |                                        |        |
| (Cardina Contention)<br>(Cardina Cardina Cardina Cardina Cardina Cardina Cardina Cardina Cardina Cardina Cardina Cardina Cardina Cardina<br>Cardina Cardina Cardina Cardina Cardina Cardina Cardina Cardina Cardina Cardina Cardina Cardina Cardina Cardina |                    | la manhere della cont. |                                        |        |

Inserire e il codice fiscale per l'intestazione della ricevuta e la mail alla quale sarà inviata.

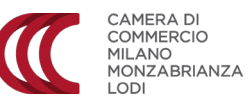

## Cliccare poi sul tasto PAGA ON LINE

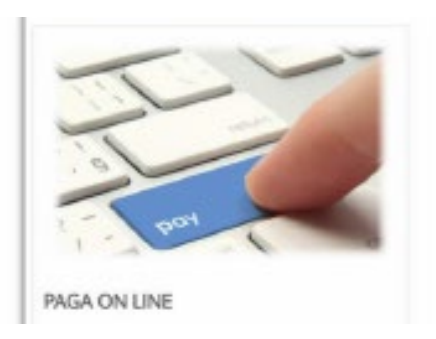

Nella schermata successiva, selezionare la modalità di accesso a PagoPA: SPID o email.

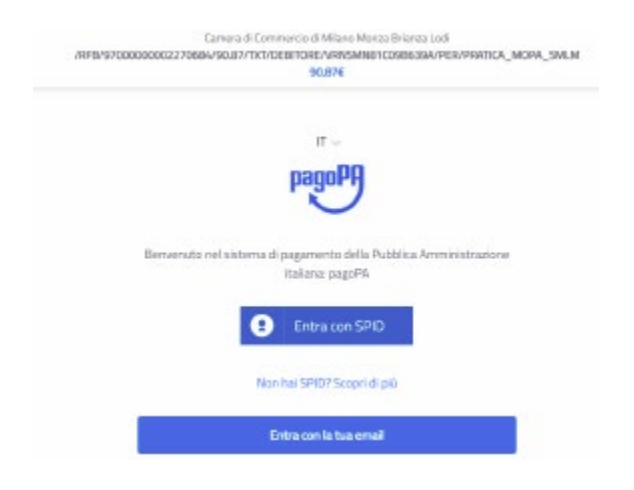

Confermare l'accettazione della "privacy policy"

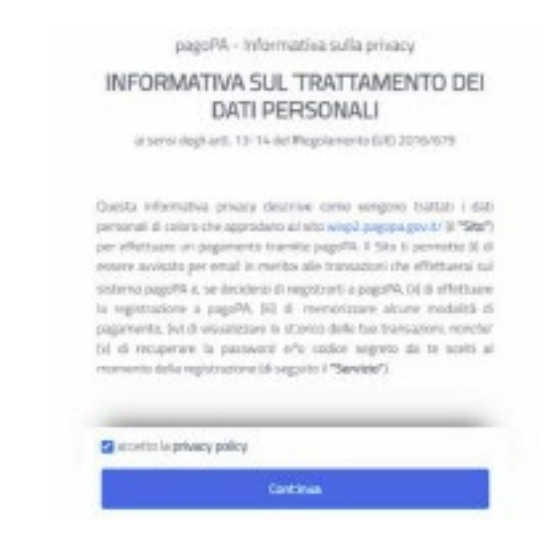

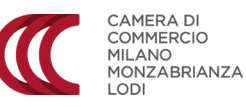

Scegliere la modalità di pagamento, tra

- 1. Carta di Credito
- 2. Bonifico
- 3. App e altre modalità

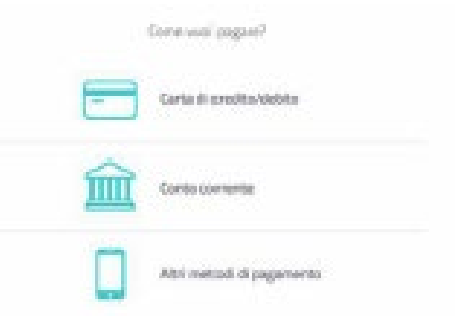

In base alla modalità di pagamento prescelta, si visualizzerà la relativa schermata per l'inserimento dei dati

| CARTE DI CREDITO                                                                                                    | BONIFICO                                                                 | APP E ALTRE                            |
|----------------------------------------------------------------------------------------------------|--------------------------------------------------------------------------|----------------------------------------|
|                                                                                                    |                                                                          | MODALITÀ                               |
| pagoPh accetta queste sarte di meditoldeboo                                                                                                    | Commissione max 0,00 6                                                   | Satispay<br>Satispay                   |
| CODO CODO DODO<br>Invesso del cuelto<br>Invesso del cuelto<br>Invesso de | INTERN SIMILARIA<br>Pago in Canta-<br>PAGO<br>Controlysicore mark 0,00-6 | Carren Pagarsento<br>Carren Pagarsento |
|                                                                                                    | INTESE SIMUNCUD<br>Mesterpass<br>Communices max 1.00 f                   | INTER SUMMOND<br>Paged<br>Page Page    |

In caso di necessità di assistenza sulle modalità di pagamento, contattare PagoPA ai riferimenti riportati sul sito <u>https://www.pagopa.gov.it/it/helpdesk/</u>

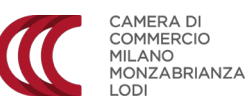

Una volta effettuato il pagamento, la pratica viene inviata alla Camera di Commercio, che provvederà a stampare e spedire il documento richiesto.